# コブリス·プラスの使い方 **各種お手続きの方法**

2025年6月

(一財)日本建設情報総合センター 建設副産物情報センター

#### 目次

| 利用開始までの手続きの流れ            | 2   |
|--------------------------|-----|
| 利用申込みの方法について(発注者)        | 2   |
| 利用申込みの方法について(受注者)        | 6   |
| 利用申込みの方法について(処理業者)       | .11 |
| 利用申込みの方法について(官民マッチング(公共) | .15 |
| コブリス・プラスにログインする          | 19  |
| 利用申込の際に登録した利用申込者を変更する    | 20  |
| 変更申込みの方法について(発注者)        | 20  |
| 変更を申し込む                  | 22  |
| 副産物 集計先変更を申し込む           | 24  |
| 発生土 集計先変更を申し込む           | 25  |
| 変更申込みの方法について(受注者)        | 26  |
| 継続利用を申し込む                | 27  |
| 変更を申し込む                  | 29  |
| 変更申込みの方法について(処理業者)       | 31  |
| 変更を申し込む                  | 32  |

## 各種お手続きの方法

## 利用開始までの手続きの流れ

### 利用申込みの方法について(発注者)

以下の手順で、メールアドレスの登録、認証コードの取得、発注者データの登録、利用申込を行います。

#### 1. コブリス・プラスの利用申込み画面で、 [発注者] をクリックする

| ל<br>בייק אייק ב         |                                                          | ログー                  | (2                                                                 | ≡                                                             |
|--------------------------|----------------------------------------------------------|----------------------|--------------------------------------------------------------------|---------------------------------------------------------------|
| <b>谷</b> ホーム 🔰 利用申込      | ⊾ <del>∂</del> ≯                                         |                      |                                                                    |                                                               |
| ご利用者の立場に応し<br>コブリス・プラスの: | じて、以下のいずれかの申込口か <sup>。</sup><br>ューザーIDの種類については <u>こち</u> | らお手続きくださ<br>らをご確認くださ | い。<br>い。                                                           |                                                               |
|                          | 発注者                                                      | >                    | 受注者                                                                | >                                                             |
|                          | 加田光士                                                     | X                    | 官民マッチング                                                            |                                                               |
|                          | 处理耒者                                                     | ,                    | (公共)                                                               |                                                               |
|                          | お                                                        | 問い合                  | わせ                                                                 |                                                               |
| お問い合れ                    | oせフォームはこちら >                                             |                      | 建設副産物情報センター(<br>✓ recycle@j<br>く (03) 62<br>受付時間 09:30 ~ 17:30 (年未 | カスタマーセンター)<br>acic.or.jp<br>261-4324<br><sup>年始・土日祝日除く)</sup> |

「コブリス・プラスの利用を申し込む」画面が表示されます。

2. 「ご登録されるメールアドレス」にメールアドレスを入力し、[認証コードを発行する]をクリ ックする

| ⇒7/2+                                                                                                    | <b>^</b> |
|----------------------------------------------------------------------------------------------------|----------|
| コブリス・プラスの利用を申し込む                                                                                                    |          |
| まず初めにメールアドレスを登録してください。<br>登録したメールアドレス宛に、確認用のメールを送信します。<br>次の画面でメールに記載の認証コードを入力し、申込手続きを続けてください。<br>認証コードの有効期限は2時間です。 |          |
| ご登録されるメールア<br>ドレス*                                                                                                  |          |
| キャンセル 認証コードを発行する                                                                                                    |          |

「メール記載の認証コードを入力してください。」画面が表示されます。 登録したメールアドレスに認証コード発行のお知らせが届きます。

! 認証コードの有効期限は発行から2時間です。

#### 3. メールに記載の認証コードを「認証コード」に入力し、[申込を続ける]をクリックする

● メールに記載のURLをクリックしても進めます。URLをクリックした場合は、認証コードは自動的に入力されます。

| メール記載の認証コードを入力してください。          | 1 |
|--------------------------------|---|
|                                |   |
|                                |   |
| BOBL 1 1- 2007<br>キャンセル 申込を続ける |   |

「■ 新しいユーザー(発注機関)のお申込み」画面が表示されます。

#### 4. 設定内容を入力し、利用規約に同意する

1. 契約内容、発注機関、契約担当者の情報を入力する。

2. 画面下の [利用規約] をクリックして利用規約内容を確認し、[利用規約へ同意する] にチェックを付ける。

3. [入力内容を確認する] をクリックする。

| <b>()</b><br>ブリス+ |                                                       |                  |                                |                                              |                                  |
|-------------------|-------------------------------------------------------|------------------|--------------------------------|----------------------------------------------|----------------------------------|
|                   | ∎新しいユーザ                                               | - (発注機           | 関)のお申                          | -<br>3込み                                     | <u>申込方法について</u><br>がついている項目は必須項目 |
|                   | 契約内                                                   | 容 *              |                                | 内容                                           |                                  |
|                   | ✓ 発注者                                                 |                  | 発生土工事デー<br>副産物工事デー<br>公共、民間工事  | -タの登録、更新<br>-タの確認、実施書の登録<br>5との利用調整          |                                  |
|                   | 🕑 取りまとめ                                               |                  | 他のIDの情報も                       | っ含めて集計を行うことが可能なオプショ                          | ン機能                              |
|                   | 発注機関 *                                                | 130093 東京都       | 都市整備局 🛑                        | 右の [発注機関を選択する] をク<br>リックして表示される<br>画面から選びます。 | 発注機関を選択する                        |
|                   | 以下にご契約                                                | 旧当者の情            | -<br>Εία γγ Λ 711              | てください                                        |                                  |
|                   | ■ 以下にこ 実利担当者の 情報を入力してくたさい<br>家名 発注機関名称が異なる場合に入力してください |                  |                                |                                              |                                  |
|                   | ご担当部署 * まちづくり課                                        |                  |                                |                                              |                                  |
|                   |                                                       | And a state and  |                                |                                              |                                  |
| 婜                 | 昭約書の送付先を個別に<br>指定する                                   | ○ 指定あり ●         | 指定なし                           |                                              |                                  |
| 代力                | 、表して傘下の発<br>ロウント分の申込                                  | ≹注機関(耳<br>込を以下で行 | 事務所)等<br>テってくだ                 | のユーザーを申し込む場<br>さい。                           | <b>景合、必要なア</b>                   |
|                   | 新しいユーザーを追加す。<br>クリックすると、新<br>ユーザーの登録画面<br>されます。       | とい<br>が表示        | [利用規約] を<br>を確認すると、<br>とができます。 | クリックして、内容<br>チェックを付けるこ<br>                   |                                  |
| C                 | キャンセル                                                 |                  | ※利用規                           | 約をクリックして確認してください                             | 入力内容を確認する                        |

- \*が付いている項目は必須項目のため、入力しないと次の画面に進めません。
- ・ [発注機関を選択する]をクリックすると以下の画面が表示されます。

   各分類と発注機関名をプルダウンメニューから選択し、[設定]をクリックすると、設定した発注機関名が「発注機関」に入力されます。

|              | 発注機関選択                 | No. of Concession, Name of Street, or other |
|--------------|------------------------|---------------------------------------------|
| ##LU3-7-     | 大分類都道府県                | ×                                           |
| -            | 中分類 国以外                | ×                                           |
|              | 小分類東京都                 | ~                                           |
|              | 発注機関         東京都 都市整備局 | ×                                           |
|              |                        |                                             |
| -            | ++>±ル                  | 802                                         |
| COMPANY OF A |                        |                                             |

登録した内容の確認画面が表示されます。

#### 5. 入力内容を確認したら、[この内容で申し込む]をクリックする

新規申込の送信完了画面が表示されます。これで、利用申込は完了です。

登録したメールアドレスに新規申込受付のメールが届きます。お問い合わせの際は、メールに 記載の申込番号をお知らせください。

### 利用申込みの方法について(受注者)

以下の手順で、メールアドレスの登録、認証コードの取得、受注者データの登録、利用申込を行います。

#### 1. コブリス・プラスの利用申込み画面で、[受注者] をクリックする

| <b>()</b><br>عت <sup>י</sup> יג+ |                                                 | ログイン                                                                                                    |
|----------------------------------|-------------------------------------------------|----------------------------------------------------------------------------------------------------|
| 🖀 ホーム 🕨 利用申込                     | <u>ъ</u>                                        |                                                                                                    |
| ご利用者の立場に応<br>コブリス・プラスの           | じて、以下のいずれかの申込口から<br>ユーザーIDの種類については <u>こちら</u> ? | お手続きください。<br>をご確認ください。                                                                                                    |
|                                  | 発注者                                             | > 受注者 >                                                                                                    |
|                                  | 処理業者                                            | > 官民マッチング<br>(公共)                                                                                                    |
|                                  |                                                 | 問い合わせ                                                                                                    |
|                                  | 100                                             |                                                                                                    |
| お問い合                             | bせフォームはこちら >                                    | <ul> <li>建設副産物情報センター(カスタマーセンター)</li> <li>☑ recycle@jacic.or.jp</li> <li>【 (03) 6261-4324</li> <li>受付時間 09:30 ~ 17:30 (年末年始・土日祝日除く)</li> </ul> |

「コブリス・プラスの利用を申し込む」画面が表示されます。

2. 「ご登録されるメールアドレス」にメールアドレスを入力し、[認証コードを発行する]をクリック する

| く<br>コアリス+                                                                                                   | A          |
|----------------------------------------------------------------------------------------------------|------------|
| コブリス・プラスの利用を申し込む                                                                                             |            |
| まず初めにメールアドレスを登録してください。<br>登録したメールアドレスを登録してください。<br>次の画面でメールに記載の認証コードを入力し、申込手続きを続けてください。<br>認証コードの有効期限は2時間です。 |            |
| ご登録されるメールア<br>ドレス・Com                                                                                        |            |
| キャンセル                                                                                                    | 認証コードを発行する |

「メール記載の認証コードを入力してください。」画面が表示されます。 登録したメールアドレスに認証コード発行のお知らせが届きます。

! 認証コードの有効期限は発行から2時間です。

#### 3. メールに記載の認証コードを「認証コード」に入力し、[申込を続ける]をクリックする

!メールに記載のURLをクリックしても進めます。URLをクリックした場合は、認証コードは自動的に入力されます。

| ל<br>דגוידב+ |         |                       |
|--------------|---------|-----------------------|
|              |         | メール記載の認証コードを入力してください。 |
|              | メールアドレス | 348AWR554             |
|              | 認証コード * | 231577                |
|              | キャンセル   | 申込を続ける                |

「■ 新しいユーザー(受注者)のお申込み」画面が表示されます。

#### 4. 設定内容を入力し、利用規約に同意する

- 1. 契約内容、費用、法人名、建設業許可証や所在地などの受注者の情報を入力する。
- 2. 画面下の [利用規約] をクリックして利用規約内容を確認し、申し込みに際しての各確認事項と「利用規約 へ同意する」にチェックを付ける。
- 3. [入力内容を確認する]をクリックする。

 建設副産物情報交換システム(コブリス)を使用していた場合や利用再開の場合には「コ ブリスを使ったことがありますか?」で「はい」を選択して、過去に利用していたユーザ ーIDを入力します。

- 建設業許可を持っている場合には、許可番号の入力が必要です。
- 許可番号は6桁で入力する必要があります。
- ・ 建設業許可番号が6桁に満たない場合には、先頭に0を入れた6桁で入力してください。

   (例:許可番号が第xxxx号(4桁)の場合→00xxxxと入力してください)

| <page-header>  Description   Image: State State Sta</page-header> | <b>2</b><br>7 <sup>4</sup> 7 <b>4</b>                                                                                                    |                                                      |
|----------------------------------------------------------------------------------------------------|----------------------------------------------------------------------------------------------------|------------------------------------------------------|
| <page-header>            Proceedings         In the Window State State</page-header>            |                                                                                                    |                                                      |
| ATTREATEMBRIGHER         Carteratembrick         Carteratembrick         Carteratembri                                                                                                    | ■ 新しいユーザー(受注者)のお申込み<br>コブリスを使ったことが<br>ありますか? Litv ● いいえ Litv ● いいえ 「公共工事入札参加資格あり」で官民マッチングを利用する見に、入札参加資格起明書の写し(ファイル)と<br>マイル)を枠内にドロップするか、[ファイルを選択<br>する]をクリックして表示される画面からファイル<br>を選択します。添付ファイル名が左下に表示され、<br>クリックすると証明書を表示することができます。                                                                                                    |                                                      |
| Livers         Livers                                                                                                    |                                                                                                    |                                                      |
| 歴報業許可福の開限         2023/01/10 画         建築業許可福の周囲         建築業許可有効開限           2023/01/10 画         2023/01/10 画         建築業許可有効問題         ジックごを表示される短週がシック・(と差投)<br>ジックジをかってアッイルを放使することができ<br>ないまたいたいたいではないたいで、<br>シックングをかったいたいであったい。           建築業許可有効開限         2023/01/10 画         建築業計画をのりし         ジックジをかったいたいたいたいたいたいたいたいたいたいたいたいたいたいたいたいたいたいたい                                                                                                    | 上必要です。     国土交通大臣     ・       建設業許可を持っている場合には、許可<br>番号、建設業許可年月日、建設業許可有<br>効期限日の入力が必要です。     ・                                                                                                    |                                                      |
|                                                                                                    | 建築業許可年月日     2023/01/10     回     建築業許可有効期限日     2028/01/09     回     建築業許可有効期限日     2028/01/09     回     2028/01/09     回     2028/01/09     2028/01/09     回     2028/01/09     回     2028/01/09     2028/01/09     2028/01/09     2028/01/09     2028/01/09     2028/01/09     2028/01/09     2028/01/09     2028/01/09     2028/01/09     2028/01/09     2028/01/09     2028/01/09     2028/01/09     2028/01/09     2028/01/09     2028/01/09     2028/01/09     2028/01/09     2028/01/09     2028/01/09     2028/01/09     2028/01/09     2028/01/09     2028/01/09     2028/01/09     2028/01/09     2028/01/09     2028/01/09     2028/01/09     2028/01/09     2028/01/09     2028/01/09     2028/01/09     2028/01/09     2028/01/09     2028/01/09     2028/01/09     2028/01/09     2028/01/09 <t< td=""><td>内にド<br/>] をぐ<br/>ルを<br/>遅れ<br/>うでき</td></t<> | 内にド<br>] をぐ<br>ルを<br>遅れ<br>うでき                       |
| 歴史推り延上のg(0.1M) 「新求書の送付先を個別に<br>指定する 「指定あり ) 指定あり ) 指定あし 「本サービスの利用申込に際し、以下についてご確認ください(チェックを付け<br>なくとさい) </td <td>建設業許可証の写し<br/>必要添付書類(会社に関<br/>する情報)*<br/>[ファイルをこのエリアにドラッグ&amp;ドロップしてください。あるいは下のリンクからファイルを<br/>選択してください。<br/>[ファイルを選択する]</td> <td></td>                                                                                                    | 建設業許可証の写し<br>必要添付書類(会社に関<br>する情報)*<br>[ファイルをこのエリアにドラッグ&ドロップしてください。あるいは下のリンクからファイルを<br>選択してください。<br>[ファイルを選択する]                                                                                                    |                                                      |
| <ul> <li>         都定者の送付先を個別に<br/>指定する         <ul> <li></li></ul></li></ul>                                                                                                    | 建設業許可証.png(0.1M) 會                                                                                                    |                                                      |
| <ul> <li>ゆませの</li> <li>中にてのの利用申込に際し、以下についてご確認ください(チェックを付け<br/>なください)</li> <li>・ 会社更生法、民事再生法の対象者でないこと。</li> <li>・ 会社更生法、民事再生法の対象者でないこと。</li> <li>・ 会社の構成員による不当な行為の防止等関する法律による暴力団及び暴力団関係者との関係がないこと。</li> <li>・ 入札参加禁止、指名停止又は警告を受けていないこと。</li> <li>・ これまでの官民マッチングにおいて協定等違反行為等をしていないこと。</li> <li>・ 本サービスを建設発生土の工事間利用の目的以外に使用をしないこと。</li> <li>・ 利用規約へ同意する</li> <li>**利用規約をクリックして確認してください</li> </ul>                                                                                                    | 請求書の送付先を個別に<br>指定する 指定あり  指定なし                                                                                                    |                                                      |
|                                                                                                    | <ul> <li>本サービスの利用申込に際し、以下についてご確認ください(チェックを付けていたださい)</li> <li>全社更生法、民事再生法の対象者でないこと。</li> <li>桑力団の構成員による不当な行為の防止等関する法律による暴力団及び暴力団関係者との関係がないこと。</li> <li>入札参加禁止、指名停止又は警告を受けていないこと。</li> <li>これまでの官民マッチングにおいて協定等違反行為等をしていないこと。</li> <li>エホサービスを建設発生土の工事間利用の目的以外に使用をしないこと。</li> <li>利用規約へ同意する</li> <li>*利用規約をクリックして確認してください</li> </ul>                                                                                                    | )<br>、付用JP容を<br>た<br>でき<br>した<br>した<br>見<br>ク確<br>けま |

- \*が付いている項目は必須項目のため、入力しないと次の画面に進めません。
- 「利用規約へ同意する」にチェックを付けるには、「利用規約」をクリックして利用規約内 容を表示、確認する必要があります。

登録した内容の確認画面が表示されます。

#### 5. 入力内容を確認したら、[この内容で申し込む]をクリックする

新規申込の送信完了画面が表示されます。これで、利用申込は完了です。

登録したメールアドレスに新規申込受付のメールが届きます。お問い合わせの際は、メールに 記載の申込番号をお知らせください。

### 利用申込みの方法について(処理業者)

以下の手順で、メールアドレスの登録、認証コードの取得、受注者データの登録、利用申込を行います。

#### 1. コブリス・プラスの利用申込み画面で、[処理業者] をクリックする

| ログ・<br>コブ <sup>・</sup> リス+                                                     |                                                                            |
|--------------------------------------------------------------------------------|----------------------------------------------------------------------------|
| <b>脅 ホーム &gt;</b> 利用申込み                                                        |                                                                            |
| ご利用者の立場に応じて、以下のいずれかの申込口からお手続きくださ<br>コブリス・プラスのユーザーIDの種類については <u>こちら</u> をご確認くださ | でい。<br>こい。                                                                 |
| <b>発注者</b> >                                                                   | 受注者 >                                                                      |
|                                                                                |                                                                            |
| 処理業者 >                                                                         | 官民マッチング<br>(公共)                                                            |
|                                                                                |                                                                            |
| お問い合                                                                           | わせ                                                                         |
|                                                                                | 建設副産物情報センター(カスタマーセンター)                                                     |
| お問い合わせフォームはこちら >                                                               | recycle(@jacic.or.jp     (03) 6261-4324     受付時間 09:30~17:30 (年末年始・土日祝日除く) |

「コブリス・プラスの利用を申し込む」画面が表示されます。

2. 「ご登録されるメールアドレス」にメールアドレスを入力し、[認証コードを発行する]をクリ ックする

| <u>ح</u><br>۲۳//ス+                                                                                                  | • |
|----------------------------------------------------------------------------------------------------|---|
| コブリス・プラスの利用を申し込む                                                                                                    |   |
| まず初めにメールアドレスを登録してください。<br>登録したメールアドレス宛に、確認用のメールを送信します。<br>次の画面でメールに記載の認証コードを入力し、申込手続きを続けてください。<br>認証コードの有効期限は2時間です。 |   |
| ご登録されるメールア<br>ドレス・<br>Com                                                                                           |   |
| キャンセル 酸酸コードを発行する                                                                                                    |   |

「メール記載の認証コードを入力してください。」画面が表示されます。 登録したメールアドレスに認証コード発行のお知らせが届きます。

認証コードの有効期限は発行から2時間です。

#### 3. メールに記載の認証コードを「認証コード」に入力し、[申込を続ける]をクリックする

● メールに記載のURLをクリックしても進めます。URLをクリックした場合は、認証コードは自動的に入力されます。

| メール記載の認証コードを入力してください。         |  |
|-------------------------------|--|
|                               |  |
| 認証コード* 231577<br>キャンセル 申込を続ける |  |

「■ 新しいユーザー(処理業者)のお申込み」画面が表示されます。

#### 4. 設定内容を入力し、利用規約に同意する

- 1. 法人名、処分業許可番号や所在地、資本金等の処理業者の情報を入力する。
- 2. 画面下の [利用規約] をクリックして利用規約内容を確認し、「利用規約へ同意する」にチェックを付ける。
- 3. [入力内容を確認する] をクリックする。

| 2.+        |                                                                                                    |  |
|------------|----------------------------------------------------------------------------------------------------|--|
|            |                                                                                                    |  |
| ■新しいユー     | <u>申込方法について</u><br>*がついている項目は必須項目<br>ザー(処理業者)のお申込み                                                                                                    |  |
| 法人名*       | OO処理株式会社                                                                                                    |  |
| 法人名(カナ)*   | マルマルショリカブシキカイシャ                                                                                                    |  |
| 処分業許可番号 *  | 013:東京都     ・       02     処分業許可証の写し(ファイル)を枠内に<br>ドロップするか、[ファイルを選択する]<br>をクリックして表示される画面からファイ<br>ルを選択します。添付ファイル名が左下に<br>表示され、クリックすると許可証を表示す<br>ることができます。 |  |
| 必要添付書類*    | 処分業許可証、所在地地図 ファイルをこのエリアにドラッグ&ドロップしてください。あるいは下のリンクからファイルを<br>選択してください。 [ファイルを選択する] 処理業者許可証.png(0.2M) ■                                                   |  |
| 番地等 *      | 例前/110-0                                                                                                    |  |
| 番地等(カナ)    | ミナミシナガワマルマル                                                                                                    |  |
| 建物名、階数、号室等 | <b>9</b> 例:赤坂パークビル 14階                                                                                                    |  |
| 資本金(万円)    | 500 ● 万単位で入力します。                                                                                                    |  |
|            | 11 [利用規約]をクリックして、内容                                                                                                    |  |
|            |                                                                                                    |  |
| キャンセル      | 入力内容を確認する                                                                                                    |  |

0

- \*が付いている項目は必須項目のため、入力しないと次の画面に進めません。
- 「利用規約へ同意する」にチェックを付けるには、「利用規約」をクリックして利用規約内 容を表示、確認する必要があります。

登録した内容の確認画面が表示されます。

#### 5. 入力内容を確認したら、[この内容で申し込む]をクリックする

新規申込の送信完了画面が表示されます。これで、利用申込は完了です。

登録したメールアドレスに新規申込受付のメールが届きます。お問い合わせの際は、メールに 記載の申込番号をお知らせください。

## 利用申込みの方法について(官民マッチング(公共))

以下の手順で、メールアドレスの登録、認証コードの取得、利用申込を行います。

#### 1. コブリス・プラスの利用申込み画面で、[官民マッチング(公共)]をクリックする

| <b>ح</b><br>اتت ا                     |                                           | コグイン                                                                                                    | Ξ                       |
|---------------------------------------|-------------------------------------------|----------------------------------------------------------------------------------------------------|-------------------------|
| 倄 ホーム 🕨 利用申込み                         |                                           |                                                                                                    |                         |
| ご利用者の立場に応じて、以下のい<br>コブリス・プラスのユーザーIDの種 | ずれかの申込口からお手続きく<br>類については <u>こちら</u> をご確認く | ださい。<br>ださい。                                                                                                    |                         |
| Ę                                     | <b>発注者</b> >                              | 受注者 >                                                                                                    |                         |
|                                       |                                           |                                                                                                    |                         |
| 処                                     | 理業者                                       | 官民マッチング<br>、<br>(公共)                                                                                                    |                         |
|                                       |                                           |                                                                                                    |                         |
|                                       | お問い                                       | 合わせ                                                                                                    |                         |
| お問い合わせフォーム                            | \$256 >                                   | <ul> <li>建設副産物情報センター(カスタマーセンター)</li> <li>✓ recycle@jacic.or.</li> <li>✓ (03) 6261-432</li> <li>受付時間 09:30 ~ 17:30 (年末年始・土日祝日除く)</li> </ul> | <b>jp</b><br>2 <b>4</b> |

「コブリス・プラスの利用を申し込む」画面が表示されます。

2. 「ご登録されるメールアドレス」にメールアドレスを入力し、[認証コードを発行する]をクリ ックする

| ي<br>۲۳/۱۸+                                                                                                    | • |
|----------------------------------------------------------------------------------------------------|---|
| コブリス・プラスの利用を申し込む                                                                                                    |   |
| まず初めにメールアドレスを登録してください。<br>登録したメールアドレス宛に、確認用のメールを送信します。<br>次の画面でメールに記載の認証コードを入力し、申込手続きを続けてください。<br>認証コードの有効期限は2時間です。 |   |
| ご登録されるメールア<br>ドレス * Com                                                                                             |   |
| キャンセル 認証コードを発行する                                                                                                    |   |

「メール記載の認証コードを入力してください。」画面が表示されます。 登録したメールアドレスに認証コード発行のお知らせが届きます。

! 認証コードの有効期限は発行から2時間です。

#### 3. メールに記載の認証コードを「認証コード」に入力し、[申込を続ける]をクリックする

! メールに記載のURLをクリックしても進めます。URLをクリックした場合は、認証コードは自動的に入力されます。

| <b>く</b><br>コブリス+ |         |                       | • |
|-------------------|---------|-----------------------|---|
|                   |         | メール記載の認証コードを入力してください。 |   |
|                   | メールアドレス | 748/514/8/5/6/5       |   |
|                   | キャンセル   | 中以を続ける                |   |

「■ 新しいユーザー(官民マッチング利用者(公共))のお申込み」画面が表示されます。

#### 4. 設定内容を入力し、利用規約に同意する

- 1. 発注機関、機関名や所在地、発注事業者種別等の契約担当者の情報を入力する。
- 2. 画面下の [利用規約] をクリックして利用規約内容を確認し、[利用規約へ同意する] にチェックを付け る。
- 3. [入力内容を確認する]をクリックする。

| ■ 新しいユーサ     | <u>申込方法について</u><br>*がついている項目は必須項目<br>ー(官民マッチング利用者(公共))のお申込み                              |
|--------------|------------------------------------------------------------------------------------------|
| 発注機関*        | 130100 東京都 建設局● 右の [発注機関を選択する] をクリック<br>して表示される画面から選びます。                                 |
| 該当する発注機関が見つか | らない場合、こちらにチェック                                                                           |
| 機関名          | 契約先名称                                                                                    |
| ご利用開始希望年度*   | 2025 ~                                                                                   |
| 所在地          |                                                                                          |
| メールアドレス      |                                                                                          |
| 添付書類         | 必須書類は特にありません。<br>ファイルをこのエリアにドラッグ&ドロップしてください。あるいは下のリンクからファイルを<br>選択してください。<br>[ファイルを選択する] |
| キャンセル        | <ul> <li>         ・ 利用規約へ同意する         ・・・・・・・・・・・・・・・・・・・・・・・・・・・・・</li></ul>            |

- \*が付いている項目は必須項目のため、入力しないと次の画面に進めません。
- ・ [発注機関を選択する]をクリックすると以下の画面が表示されます。

   各分類と発注機関名をプルダウンメニューから選択し、[設定]をクリックすると、設定した発注機関名が「発注機関」に入力されます。

|     | 9 | <b>疟</b> 汪機関 | 選択     |    | With Tax & Street |
|-----|---|--------------|--------|----|-------------------|
|     |   | 大分類          | 都道府県   | ~  |                   |
|     |   | 中分類          | 国以外    | ~  |                   |
|     |   | 小分類          | 東京都    | ~  |                   |
|     |   | 発注機関<br>名    | 東京都建設局 | ~  |                   |
| *** |   |              |        |    |                   |
|     |   |              |        |    |                   |
|     |   |              |        |    |                   |
|     |   | <b>*</b> *   | ンセル    | 設定 |                   |

登録した内容の確認画面が表示されます。

#### 5. 入力内容を確認したら、[この内容で申し込む]をクリックする

新規申込の送信完了画面が表示されます。これで、利用申込は完了です。

登録したメールアドレスに新規申込受付のメールが届きます。お問い合わせの際は、メールに 記載の申込番号をお知らせください。

## コブリス・プラスにログインする

| <u>ن</u><br>المراجع          | • |
|------------------------------|---|
|                              |   |
| ログイン                         |   |
| ユーザーID<br>JA9E8FY3N<br>パスワード |   |
|                              |   |
| ユーザーIDを忘れた方はこちら              |   |
| <u>パスワードを忘れた方はこちら</u>        |   |
|                              | - |

#### 1. ユーザーIDとパスワードを入力し、[ログイン] をクリックする

ユーザーIDとパスワードを忘れた場合、または変更する場合は、[ユーザーIDを忘れた方はこち
 ら]または [パスワードを忘れた方はこちら]をクリックします。

メインメニューが表示されます。

| <u>ح</u><br>۲ <sup>-</sup> //2+                                                                                                    | (株) ○○建設 ◇◇支店<br>使い方 ログアウト 各株お手続き                                                                                                    |
|----------------------------------------------------------------------------------------------------|----------------------------------------------------------------------------------------------------|
| 工事の担当者として使う場合                                                                                                    | 官民マッチング                                                                                                    |
| 建設リサイクル・ガイドライン様式の作成・提<br>出・提出後の変更<br>・施工計画作成時<br>・計画書を新たに作成する<br>・類似工事のデータを活用し、計画書を作成する<br>・作成途中の計画書を確認・更新する<br>・計画書を発注者に提出する<br>(民間工事の場合は、正式な工事データとして登録)<br>・計画書の提出後 | 建設発生土情報の更新を指示されている <ul> <li>・発注者から指示された工事を自社の担当工事として </li></ul> <li>・発注者から受信したメール内のURLをクリックできなか った場合はメール本文中の認証コードをこちらから入力し て、対象工事を確認し、自社の担当工事として紐付けてく ださい。</li> <li>・施工計画上の数量を反映         <ul> <li>・搬出搬入実施後の数量を変更・報告</li></ul></li> |

! ユーザーの権限によって表示される画面は異なります。

## 利用申込の際に登録した利用申込者を変更する

### 変更申込みの方法について(発注者)

! 操作を開始する前にログインしてください。

各種お手続きを行うには、画面右上の[各種お手続き]をクリックし、「各種お手続き」メニューを表示します。

|                                                        |                                                         | ○○地方整備局 本局<br><u>ログアウト</u><br>日じる |
|--------------------------------------------------------|---------------------------------------------------------|-----------------------------------|
|                                                        |                                                         | <b>各種お手続き</b><br>ユーザー情報を表示        |
| 公共工事土量調査                                               | 建設副産物実態調査(も                                             | 変更を申し込む<br>副産物 集計先変更を申し込む         |
| ・本サービスの未利用機関(都道府県・市区町村等)<br>の情報を代理で処理する                | 調査のデータを管理する<br>・分析(集計表の出力)                              | 発生土 集計先変更を申し込む<br>ユーザー一覧を表示       |
| ・公共工事土量調査報告様式(Excel)を利用して<br>工事・土量データを登録する(Excelファイルのア | ・データ提出用CSVの出力                                           | シングルサインオンの設定を表示<br>通知一覧           |
| <u>ップロード)</u><br>・予定調本の取りまとめ                           | ・チェック結果一覧を出力                                            | 20                                |
| - 土量の調整先が未決定の工事リストを作成する                                | <ul> <li>・実施書を新たに作成する</li> <li>・編集中の工事データを確認</li> </ul> | <u>875</u>                        |

| 各種お手続<br>きメニュー          | 更新可能なユーザー                                  | 内容                                                                                      |
|-------------------------|--------------------------------------------|-----------------------------------------------------------------------------------------|
| ユーザー情<br>報を表示           | 契約担当者、発注者、取り<br>まとめ(本局・本庁)、官<br>民マッチング(公共) | ログインユーザーの基本情報(会社住所、担当者、部署、<br>メールアドレス、パスワード等)の確認、編集ができま<br>す。(ユーザーIDは変更できません。)          |
| 変更を申し<br>込む             | 契約担当者                                      | 契約内容の切り替え(発注者・取りまとめ)、申込内容の<br>変更(所在地、契約者情報等)、ユーザーの追加ができま<br>す。(受理されるまでは変更申請の取り下げが可能です。) |
| 副産物 集計<br>先変更を申<br>し込む  | 取りまとめ(本局・本<br>庁)、契約担当者                     | 建設副産物の計画書や実施書を集計する際、集計する範囲<br>を変更できます。                                                  |
| 発生土 集計<br>先変更を申<br>し込む  | 取りまとめ(本局・本<br>庁)、契約担当者                     | 建設発生土の土量データを集計する際、集計する範囲を変<br>更できます。                                                    |
| ユーザーー<br>覧を表示           | 契約担当者                                      | 傘下の事務所等、紐づいているユーザー一覧を表示しま<br>す。                                                         |
| シングルサ<br>インオンの<br>設定を表示 | 契約担当者、発注者、取り<br>まとめ(本局・本庁)、官<br>民マッチング(公共) | JACICクラウドとの連携を設定します。                                                                    |

| 各種お手続<br>きメニュー | 更新可能なユーザー                                  | 内容                        |
|----------------|--------------------------------------------|---------------------------|
| 通知一覧           | 契約担当者、発注者、取り<br>まとめ(本局・本庁)、官<br>民マッチング(公共) | システムから届いた通知の絞り込み・表示ができます。 |

● 以降の画面で、★が付いている項目は必須項目のため、入力しないと次の画面に進めません。

#### 変更を申し込む

#### 1. 画面右上の [各種お手続き] をクリックし、[変更を申し込む] をクリックする

「ご利用内容変更(発注機関)のお申込み」画面が表示されます。

#### 2. 変更内容を入力し、利用規約に同意する。

代表して傘下の事務所等のユーザーを申し込む場合は、[新しいユーザーを追加する]をクリックして必要な アカウント分の申込を行います。

|                                    |                                       |                                                                                                    |                                                                                    | 〇〇地方整(<br><u>□</u>                                                                                                    |                                            |
|------------------------------------|---------------------------------------|----------------------------------------------------------------------------------------------------|------------------------------------------------------------------------------------|----------------------------------------------------------------------------------------------------|--------------------------------------------|
| ×==-> :                            | 変更申込                                  |                                                                                                    |                                                                                    |                                                                                                    |                                            |
|                                    |                                       |                                                                                                    |                                                                                    | *がついているJ                                                                                                    | 項目は必須項                                     |
| ■ こ利月                              | <b>打内容変更(発</b>                        | 注機関)のお甲                                                                                                    | 込み                                                                                 | 内容                                                                                                    |                                            |
|                                    | 発注者                                   | 発生土工事デー<br>副産物工事デー<br>公共、民間工事                                                                                                    | タの登録、更新<br>タの確認、実施書の<br>との利用調整                                                     | コブリス・プラスで<br>作に従って、「発注<br>の契約か、「取りま                                                                                                    | 行いたい操<br>者」として<br>とめ」の契                    |
|                                    | 取りまとめ                                 | 他のIDの情報も                                                                                                    | 含めて集計を行うこと                                                                         | 約かを選択します。<br>とが可能; こともできます。                                                                                                    | 両方を選ぶ                                      |
| ŧ                                  | 関名 ○○地方                               | ī整備局 本局                                                                                                    |                                                                                    |                                                                                                    |                                            |
| 新しいこ                               | 2ーザーを追加する                             | クリックすると、下の<br>加画面が表示されます。                                                                                                    | <u> </u>                                                                           | 「発注機関名」には[設定]                                                                                                    |                                            |
|                                    |                                       |                                                                                                    | 无注愤(判)运<br>,                                                                       | 名称が表示されます。「発注<br>「取りまとめ」のいずれかま<br>にチェックを付けます。                                                                                           | で選んた<br>:者」・<br>:たは両方                      |
| 申込                                 | 区分 ユーザール                              | D 発注機関選択                                                                                                    | <sup>先注</sup> 機関迫<br>該当する発注機<br>関が無い場合                                             | 名称が表示されます。「発注<br>「取りまとめ」のいずれかま<br>にチェックを付けます。<br>発注機関名・                                                                                 | で選んた<br> 者] ・<br> たは両方                     |
| 申込                                 | 区分 ユーザー!!                             | D 発注機関選択                                                                                                    | 先注機関値<br>該当する発注機関が無い場合                                                             | 名称が表示されます。「発注<br>「取りまとめ」のいずれかま<br>にチェックを付けます。<br>発注機関名・                                                                                 | で選んた<br>:者」・<br>たは両方                       |
| <b>申込</b><br>新規<br>横<br>クリッ<br>分類、 | 区分 ユーザーII<br>/クすると「発注機関道<br>発注機関名を選び、 | <ul> <li>D 発注機関選択</li> <li>第2</li> <li>第2</li> <li>第3</li> <li>第3</li> <li>第4</li> <li>第4</li></ul> | <sup>先注</sup> (機関)<br>該当する発注機<br>関が無い場合<br>す。大・中・子<br>す。                           | 名称が表示されます。「発注<br>「取りまとめ」のいずれかま<br>にチェックを付けます。<br>発注機関名・<br>〇〇事務所<br>ウスホイールを動かしてください                                                     | で選んた<br>:者」・<br>たは両方                       |
| <b>申込</b><br>新規<br>横<br>クリッ<br>分類、 | 区分 ユーザー!!<br>ックすると「発注機関道<br>発注機関名を選び、 | D 発注機関選択           単一           単一           遅く           超択」           画のが表示されま           [設定]をクリックしま                                                                                                    | <sup>先注</sup> (滅)(東)(国)<br>該当する発注機<br>関が無い場合<br>す。大・中・子<br>す。                      | 名称が表示されます。「発注<br>「取りまとめ」のいずれかま<br>にチェックを付けます。<br>発注機関名・<br>〇〇事務所<br>ウスホイールを動かしてください<br>[利用規約]をクリック<br>認し、チェックを付けま                       | で選んた<br>:者」・<br>たは両方<br>して、内容・<br>す。       |
| <b>申込</b><br>新規<br>横<br>クリッ<br>分類、 | 区分 ユーザー  <br>ククすると「発注機関道<br>発注機関名を選び、 | D 発注機関選択<br>単一<br>選択」画面が表示されま<br>[設定]をクリックしま<br>※利用規                                                                                                    | <sup>先注</sup> (機関)<br>該当する発注機<br>関が無い場合<br>す。大・中・子<br>す。<br>か、同意する ●<br>約をクリックして確認 | 名称が表示されます。「発注<br>「取りまとめ」のいずれかま<br>にチェックを付けます。<br>発注機関名・<br>のの事務所<br>ウスホイールを動かしてください<br>[利用規約]をクリック<br>認し、チェックを付けま<br>SUてください<br>入力内容を確認 | で選んた<br>:者」・<br>たは両方<br>して、内容 <sup>3</sup> |

#### 3. [入力内容を確認する] をクリックする

入力内容確認画面が表示されます。

#### 4. [この内容で申し込む] をクリックする

「変更申込を送信しました。ご登録いただいたメールアドレスに受付完了メールを送信しました。」画面が表示されます。

#### 5. [メニューに戻る] をクリックする

#### ■ 変更申請を取り下げるには

#### 1. 画面右上の [各種お手続き] をクリックし、[変更申請を取下げる] をクリックする

「変更申請を取下げますがよろしいですか。」画面が表示されます。

2. [取下げる] をクリックする

#### 副産物 集計先変更を申し込む

1. 画面右上の [各種お手続き] をクリックし、[副産物 集計先変更を申し込む] をクリックする 「副産物 集計先変更を申し込む」画面が表示され、「候補一覧」に集計先として選択可能な発注機関が一覧表示されます。

#### 2. 「候補一覧」から集計先として追加したい機関の → をクリックする

選択した機関が「集計対象発注機関」に追加されます。

|          | 間元支史を中し込む                    |                        |                                     |
|----------|------------------------------|------------------------|-------------------------------------|
|          | 副産物 集計                       | 先変更を申し込                | む クリックすると、選択可能な引<br>関が表示されます。(選択肢が  |
| 集計対象を変更  | する取りまとめ窓口(本局・本庁)             | の発注機関を選択               | 場合ものります。)                           |
| 発注機関     | 本局                           |                        |                                     |
| 対象の発注機関  | の絞り込み条件                      |                        |                                     |
| 大機関      | 国土交通省 「イ<br>れた               | 候補一覧」に表示さ<br>ます(通常の場合、 | れている修正先の条件が表示さ<br>変更はできません。)        |
| 中機関      | 国土交通省その他                     |                        |                                     |
| 候補一覧     |                              |                        | 集計対象発注機関                            |
| 中機関      | 発注機関名                        | すべて移動→                 | 削除 発注機関名                            |
| 国土交通省その他 | OO事務所                        | $\rightarrow$          | 00事務所                               |
| 国土交通省その他 | 国土交通省その他 小笠原総合事務所            | <b>→</b>               | 本局                                  |
| 国土交通省その他 | 本局                           | $\rightarrow$          | ■ △△事務所                             |
| 国土交通省その他 | 国土交通省その他 国土交通政策研究所           | <b>→</b>               |                                     |
| 国土交通省その他 | 国土交通省その他 海難審判所               | <b>→</b>               | 「候補一覧」で➡をク<br>リックした発注機関が追<br>加されます。 |
| 国土交通省その他 | 国土交通省その他 その他                 | <b>→</b>               |                                     |
| 国土交通省その他 | △△事務所                        | $\rightarrow$          |                                     |
| 国土交通省その他 | (廃止)土木研究所 その他                | <b>→</b>               |                                     |
| 国土交通省その他 | (廃止)国土交通省その他 国土技術政策総合研<br>究所 | ÷ →                    |                                     |
| 国土交通省その他 | (廃止)国土交通省その他(気象庁             | <b>→</b>               |                                     |
| 国土交通省その他 | (廃止)国土交通省その他 海上保安庁           | <b>→</b>               |                                     |

集計対象から発注機関を削除したい場合は、「集計対象発注機関」で■をクリックします。

#### 3. [この内容で申し込む] をクリックする

カスタマーセンターでの審査後に、集計先が変更されます。

#### 発生土 集計先変更を申し込む

1. 画面右上の [各種お手続き] をクリックし、[発生土 集計先変更を申し込む] をクリックする 「発生土 集計先変更を申し込む」画面が表示され、「候補一覧」に集計先として選択可能な発注機関が一覧表 示されます。

#### 2. 「候補一覧」から集計先として追加したい機関の →をクリックする

選択した機関が「集計対象発注機関」に追加されます。

| x+             |                             |                    | ○○地方整備局 本局<br>使い方 ログアウト                     |
|----------------|-----------------------------|--------------------|---------------------------------------------|
| メニュー > 発生土 集計タ | も変更を申し込む                    |                    |                                             |
|                | 発生土 集計                      | 先変更を申し込            | む タリックすると、選択可能な発注相関が表示されます。(選択肢がない場合もあります。) |
| 集計対象を変更す       | る取りまとめ窓口(本局・本庁)             | )の発注機関を選           | 択する                                         |
| 発注機関           | 本局                          |                    | • J                                         |
| 対象の発注機関の       | 絞り込み冬性                      |                    |                                             |
| 大分類            |                             |                    |                                             |
| 中分類            | 国土交通省                       | 候補一覧」に表示されます(通常の場合 | れている修正先の条件が表示<br>、変更はできません。)                |
| 小分類            | OO地方整備局                     |                    |                                             |
| 発注機関名          | •                           |                    | × )                                         |
| <b>数り込み</b>    | 「発注機関名」をクリックして発注            | 機関名を選択し、           |                                             |
| 候補一覧           | 「戦り込み」をクリックすると、「 機関を絞り込めます。 | 候補 見 0 光 / 2       | 集計対象発注機関                                    |
| 小分類名           | 発注機関名                       | すべて移動→             | 削除 発注機関名                                    |
| 00地方整備局        | 00事務所                       | $\rightarrow$      | 00事務所                                       |
| 00地方整備局        | 本局                          | $\rightarrow$      | 本局                                          |
| 00地方整備局        | △△事務所                       | $\rightarrow$      | □ □ □ □ □ □ □ □ □ □ □ □ □ □ □ □ □ □ □       |
| メニューに戻る        |                             | 「候補一覧」で<br>注機関が追加さ | →をクリックした発<br>れます。<br>この内容で申し込む              |

3. [この内容で申し込む] をクリックする

カスタマーセンターでの審査後に、集計先が変更されます。

## 変更申込みの方法について(受注者)

#### ! 操作を開始する前にログインしてください。

各種お手続きを行うには、画面右上の[各種お手続き]をクリックし、「各種お手続き」メニューを表示しま す。

| <b>5</b><br>70 7 4                                        | 受注者受注者<br><u>ログアウト</u>                                                     |
|-----------------------------------------------------------|----------------------------------------------------------------------------|
|                                                           | 各種お手続き<br>ユーザー情報を表示                                                        |
| 建設リサイクル・ガイドライン様式の作成・提出・<br>提出後の変更                         | 建設発生土情報の更新を指示されてい<br>線続利用を申し込む<br>シ<br>変更を申し込む                             |
| ・施工計画作成時                                                  | <u> </u>                                                                   |
| ・計画書を新たに作成する<br>・類似工事のデータを活用し、計画書を作成する                    | 場合はメール本文中の認証コードをこちらから入力して、対象<br>工事を確認し、自社の担当工事として紐付けてください。<br>・施工計画上の数量を反映 |
| <ul> <li>・作成途中の計画書を更新する</li> <li>・計画書を発注者に提出する</li> </ul> | ・ 搬出搬入実施後の数量を変更・報告                                                         |
| ・計画書の提出後                                                  | <u>・担当</u> 」<br>第<br>デーダを確認 9 る                                            |

| 各種お手<br>続きメニ<br>ュー | 内容                                                                                                    |
|--------------------|----------------------------------------------------------------------------------------------------|
| ユーザー<br>情報を表<br>示  | ログインユーザーの基本情報(会社住所、担当者、部署、メールアドレス、パスワード等)<br>の確認、編集ができます。(ユーザーIDは変更できません。)                                     |
| 外部連携<br>設定         | 自社システムとコブリス・プラスとの連携設定ができます。(コブリス・プラスAPI リリー<br>ス後に使用可能になる機能です。)                                                |
| 継続利用<br>を申し込<br>む  | 年度末に継続利用のお申し込みができます。(年度末の利用可能期間に表示される機能で<br>す。なお、お申込み後、受理されるまでは、継続申請の取り下げが可能です。)                               |
| 変更を申<br>し込む        | 会社名・建設業許可番号等の変更の申し込みができます。(受理されるまでは、変更申請の<br>取り下げが可能です。) また、「取りまとめ」の追加ができます。(「取りまとめ」の利用に<br>あたり、別途の利用申込は不要です。) |
| 通知一覧               | システムから届いた通知の絞り込み・表示ができます。                                                                                      |

! 以降の画面で、\*が付いている項目は必須項目のため、入力しないと次の画面に進めません。

#### 継続利用を申し込む

! 来年度もコブリス・プラスを引き続きご利用いただくには、年度末の申し込み可能期間に、ご 利用継続の申し込みが必要です。

#### 1. 画面右上の [各種お手続き] をクリックし、 [継続利用を申し込む] をクリックする

「ご利用継続(受注者)のお申込み」画面が表示されます。

#### 2. 内容を入力し、利用規約に同意する

|                  |                                                                            |                                                            |                                              | 受注者受注者                       |
|------------------|----------------------------------------------------------------------------|------------------------------------------------------------|----------------------------------------------|------------------------------|
| メニュー > 総続申込      |                                                                            |                                                            |                                              |                              |
| ■ ご利用継続(受注者)     | <b>のお申込み</b> 「取り<br>むとき                                                    | 〕まとめ」オプションを申し込<br>きにチェックを付けます。                             | l⊋                                           | *がついている項目は必須項目               |
| 契約内容。            |                                                                            |                                                            |                                              | Bosta                        |
| マシンクション          | 7,000円(約35)                                                                | 上事ナーダ(計画者) 実施者) の3                                         | 2007、史和。公共上事工里詞直におけるエ<br>またを行うことが可能やオプション。爆め | 重の登録                         |
| 官民マッチングの利用       | 無料                                                                         | ESTESTING CHO CH                                           |                                              |                              |
| 小計 (円)           | 官民<br>7,000 チェッ                                                            | マッチングに申し込むときに<br>ックを付けます。                                  | 法人名、建設許<br>可・有効期限年<br>有効な建設許可<br>アップロード      | 「可番号、許<br>5月日を入力し、<br>J証の写しを |
| 消費税 (円)          | 700                                                                        |                                                            | 5-920-10                                     | ,                            |
| 合計 (円)           | 7,700                                                                      |                                                            |                                              |                              |
| 法人名*             | 受注者-受注者                                                                    |                                                            |                                              |                              |
| 法人名(力ナ)*         |                                                                            |                                                            |                                              |                              |
| 建設業許可番号          |                                                                            | •                                                          | ✔ 🕅 : 123456                                 |                              |
| 建築業許可年月日         | yyyy/mm/dd()                                                               |                                                            |                                              |                              |
| 建築業許可有効期限日       | yyyy/mm/dd()                                                               |                                                            |                                              |                              |
| 必要添付書類(会社に関する情報) | 建設業許可証の写し ※前回の申請収           ファイルを                                          | 以降に有効期限が切れている場合<br>このエリアにドラッグ&ドロップしてください。あるい<br>[ファイルを進択す: | いは下のリンクからファイルを選択してく<br>る]                    | <i>t</i> ézu,                |
| 請求書送付方法*         | メール                                                                        |                                                            | •                                            | ~                            |
|                  | メールをお勧めしております。<br>メールの方が郵送(普通郵便)に<br>請求書の紛失事例が多数あります。<br>メールの場合の請求書はPDF形式で | 世代2~4日<br>が、郵送0<br>C、そのま                                   | 送付方法(メール・郵送)                                 | を変更できます。                     |
| 本サー              | ビスの利用由込に際し、                                                                | 以下についてご確認ください(                                             | チェックを付けてください                                 | ,1)                          |
|                  | <ul> <li>会社更生法、民事再生法の対象</li> </ul>                                         | 著でないこと。                                                    | 確認し                                          | ったら、チェックを付                   |
|                  | ● 暴力団の構成員による不当な行                                                           | 万為の防止等関する法律による暴力団及び暴力団関係者 6                                | との関係がないこと。 けます リック                           | ト。 [利用規約] をク<br>フして内容を確認する   |
|                  | <ul> <li>入札参加禁止、指名停止又は豊</li> <li>利田規約へ尽意する</li> </ul>                      | 浩を受けていないこと。                                                | と、チ                                          | チェックを付けること<br>ます。            |
|                  | ※利用規約をクリックして確認して                                                           | ください                                                       |                                              |                              |
| メニューに戻る          |                                                                            |                                                            |                                              | 入力内容を確認する                    |

#### 3. [入力内容を確認する] をクリックする

入力内容確認画面が表示されます。

#### 4. [この内容で申し込む] をクリックする

「継続利用申込を送信しました。ご登録いただいたメールアドレスに受付完了メールを送信しました。」画面 が表示されます。

5. [メニューに戻る] をクリックする

#### ■ 継続利用申請を取り下げるには

#### 1. 画面右上の [各種お手続き] をクリックし、 [継続・変更申請を取下げる] をクリックする

「継続・変更申請を取下げますがよろしいですか。」画面が表示されます。

2. [取下げる] をクリックする

#### 変更を申し込む

#### 1. 画面右上の [各種お手続き] をクリックし、 [変更を申し込む] をクリックする

「ご利用内容変更(受注者)のお申込み」画面が表示されます。

#### 2. 変更内容を入力し、利用規約に同意する

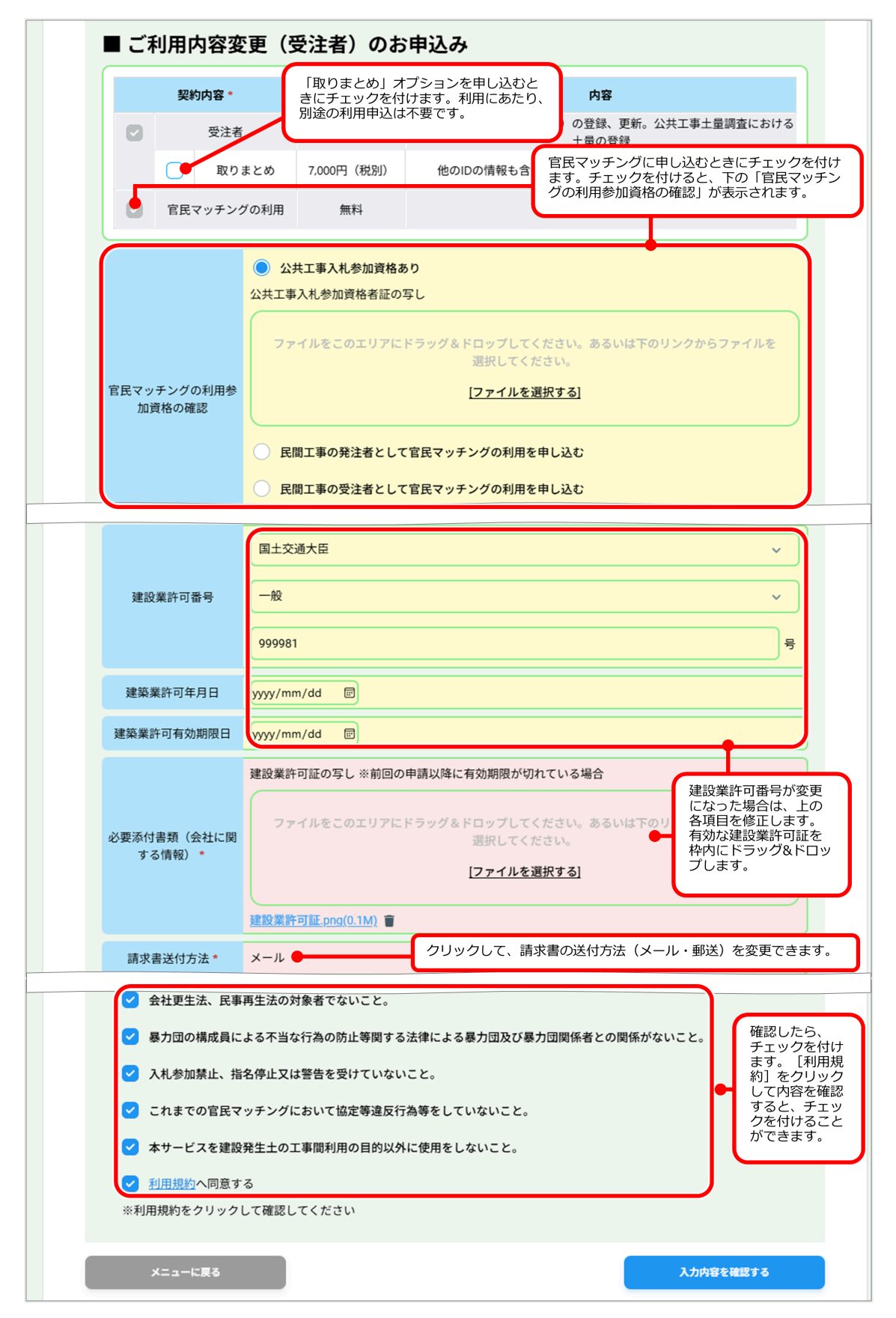

#### 3. [入力内容を確認する] をクリックする

入力内容確認画面が表示されます。

#### 4. [この内容で申し込む] をクリックする

「変更申込を送信しました。ご登録いただいたメールアドレスに受付完了メールを送信しました。」画面が表示されます。

5. [メニューに戻る] をクリックする

#### ■ 変更申請を取り下げるには

- **1. 画面右上の[各種お手続き]をクリックし、[継続・変更申請を取下げる]をクリックする** 「継続・変更申請を取下げますがよろしいですか。」画面が表示されます。
- 2. [取下げる] をクリックする

### 変更申込みの方法について(処理業者)

#### 操作を開始する前にログインしてください。

各種お手続きを行うには、画面右上の[各種お手続き]をクリックし、「各種お手続き」メニューを表示します。

| <b>ح</b><br>تت:ار |          | 加田栄士     | (株) ○○産業<br>使い方 ログアウト<br>各種お手続き<br>ユーザー情報を表示 |
|-------------------|----------|----------|----------------------------------------------|
|                   |          | 处理未有     | 変更を申し込む                                      |
|                   | ■ 処理事業者情 | 報        |                                              |
|                   | 法人名      | (株) 〇〇産業 |                                              |
|                   | 所在地      | Ŧ        |                                              |
|                   | 電話番号     |          |                                              |
|                   | FAX番号    |          |                                              |
|                   | 資本金(万円)  |          |                                              |
|                   | 従業員数(人)  |          |                                              |
|                   | ホームページ   |          |                                              |

| 各種お手続き<br>メニュー | 内容                                       |
|----------------|------------------------------------------|
| ユーザー情報         | ログインユーザーの基本情報(会社住所、担当者、部署、メールアドレス、パスワード  |
| を表示            | 等)の確認、編集ができます(ユーザーIDは変更できません)。           |
| 変更を申し込         | 会社名・処分業許可番号などの変更の申し込みができます。(受理されるまでは、変更申 |
| む              | 請の取り下げが可能です。)                            |

! 以降の画面で、\*が付いている項目は必須項目のため、入力しないと次の画面に進めません。

#### 変更を申し込む

#### 1. 画面右上の [各種お手続き] をクリックし、[変更を申し込む] をクリックする

「変更(処理業者)のお申込み」画面が表示されます。

#### 2. 変更内容を入力し、利用規約に同意する

| <b>5</b><br>7 <sup>-</sup> 17.+ | (株) ○○産業<br><u>使い方 ログアウト</u><br>各種お手                                                                                                    |
|---------------------------------|----------------------------------------------------------------------------------------------------|
| メニュー > 変更申込                     |                                                                                                    |
| ■変更(処理業                         | <u>申込方法について</u><br>*がついている項目は必須項目<br><b>者)のお申込み</b>                                                                                                    |
| 法人名*                            | (株) ○○産業                                                                                                    |
| 法人名(カナ)*                        | カプシキカイシャマルマルサンギョウ                                                                                                    |
| 処分業許可番号 *                       | 013:東京都       ✓         00                                                                                                    |
| 必要添付書類                          | <ul> <li>処分業許可証、所在地地図</li> <li>ファイルをこのエリアにドラッグ&amp;ドロップしてください。あ●<br/>選択してください。</li> <li>[ファイルを選択する]</li> <li>注案廃棄物処分業許可証.png(0.6M) ■</li> <li>産業廃棄物処分施設地図.png(0.5M) ■</li> </ul> |
|                                 | ✓ 利用規約へ同意する<br>※利用規約をクリックして、内容を確認し、チェックを付けます。                                                                                                    |
| メニューに戻る                         | 入力内容を確認する                                                                                                    |

#### 3. [入力内容を確認する] をクリックする

入力内容確認画面が表示されます。

#### 4. [この内容で申し込む] をクリックする

「変更申込を送信しました。ご登録いただいたメールアドレスに受付完了メールを送信しました。」画面が表 示されます。

#### 5. [メニューに戻る] をクリックする

#### ■ 変更申請を取り下げるには

#### 1. 画面右上の [各種お手続き] をクリックし、 [変更申請を取下げる] をクリックする

「変更申請を取下げますがよろしいですか。」画面が表示されます。

2. [取下げる] をクリックする